## 快速入门指南 在 EVV 移动应用中更改语言

要在 EVV 移动应用中更改语言,请按照以下步骤操作:

| 步骤1-登录                              |                                            |
|-------------------------------------|--------------------------------------------|
| 点按图标打开 EVV 移动应用。                    | 16:02 🛇 📫 🌡 🕅 📾 🕸 • 🔌 🎘 💷 📶 50% 🚔          |
|                                     | * HHAeXchange 🄝 ?                          |
|                                     | Consumers                                  |
|                                     | Search by Name or Address Q Cindy Martinez |
| 选择屏幕右下角的 <mark>Menu</mark> (菜单) 按钮。 | > Delia Suarez                             |
|                                     |                                            |
|                                     |                                            |
|                                     |                                            |
|                                     |                                            |
|                                     |                                            |
|                                     |                                            |
|                                     | Consumers Menu                             |
|                                     | III O <                                    |

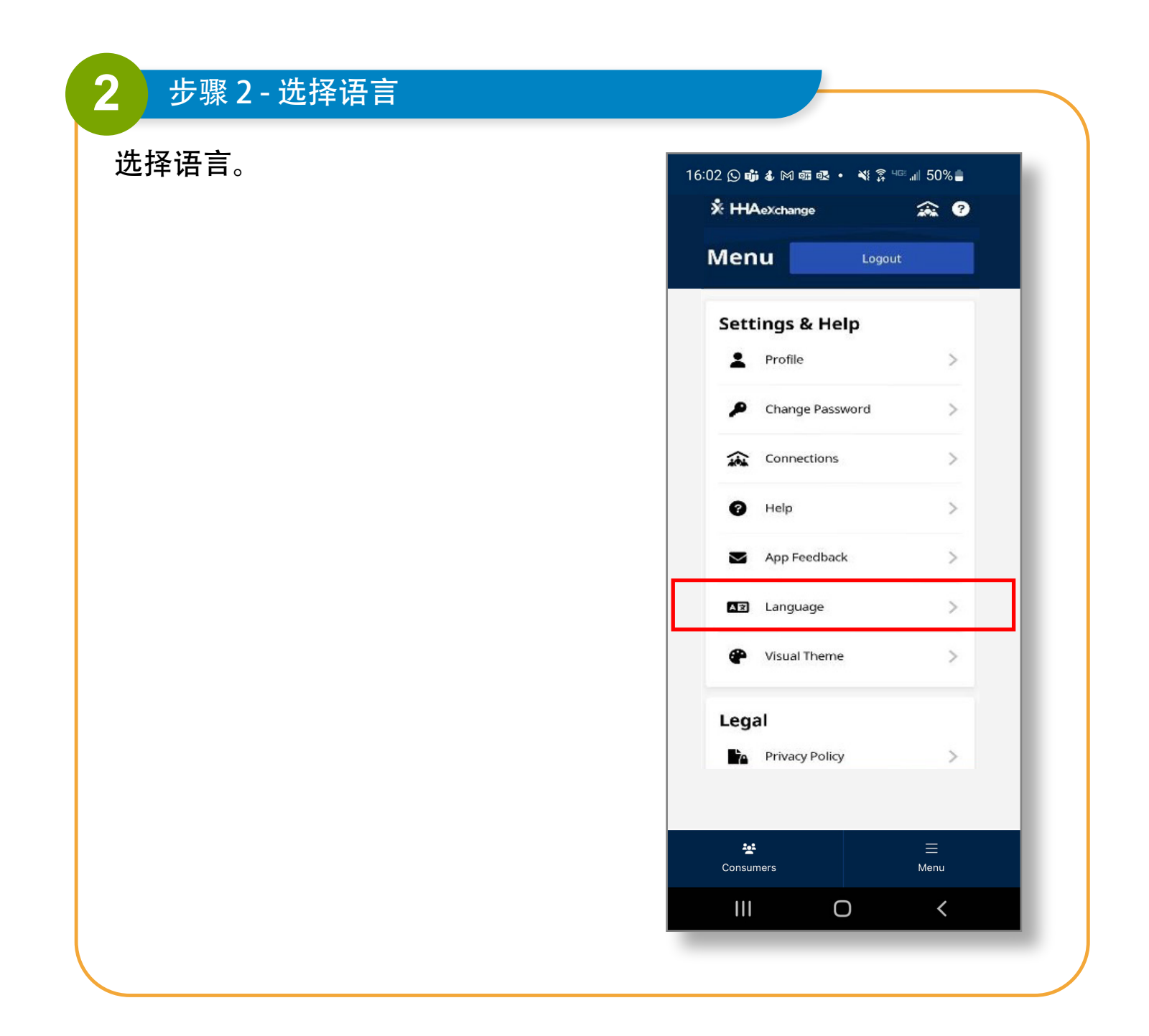

| 3 步骤 3 - 单击 Apply (应用) |                                     |
|------------------------|-------------------------------------|
| 选择语言并点按 Apply (应用)。    | 16:02 🕒 🏟 🌡 🕅 🕮 🕸 • 🔌 🛜 чाः 📶 50% 🔒 |
|                        | ← Language                          |
|                        | English                             |
|                        | Español                             |
|                        | 中文 (简体)                             |
|                        | Русский                             |
|                        | Français                            |
|                        | 한국어                                 |
|                        | Português                           |
|                        | 中文 (傳統的)                            |
|                        | Kreyòl Ayisyen                      |
|                        | Հայերէն                             |
|                        | ৰাংলা                               |
|                        |                                     |
|                        | Apply                               |
|                        |                                     |
|                        |                                     |
|                        |                                     |

通过上述步骤,您现在可以在 EVV 移动应用中更改语言。